## iPhone/iPad Email Setup Instructions

This document is to show you how to configure the iPhone or iPad email client.

Step 1: Make sure you have the proper username and password for your account.

Step 2: Open your iPad or iPhone.

**Step 3:** Enter settings by tapping on the Settings icon. (This icon should look like a gear)

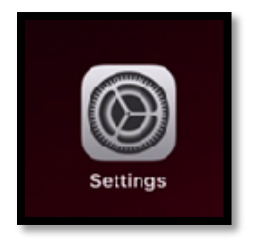

Step 4: Once in settings, locate and tap on Mail.

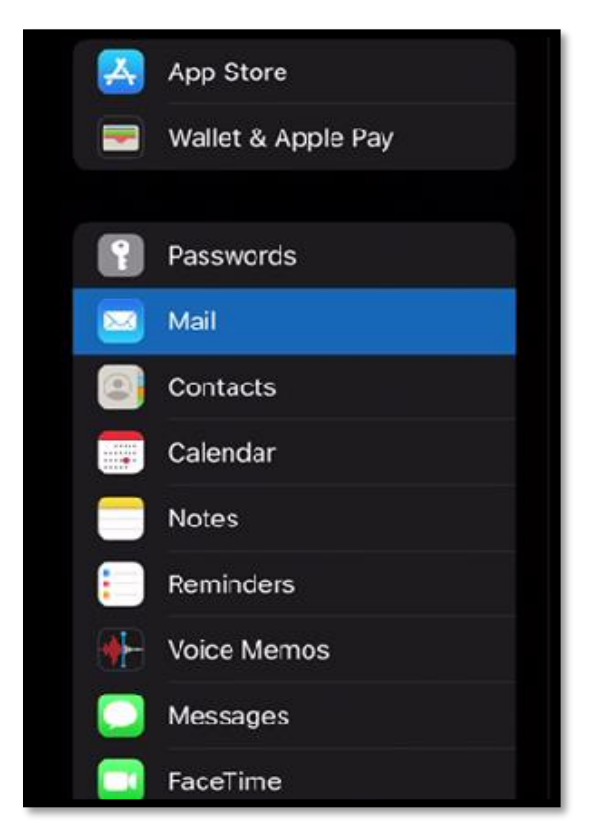

**Step 5:** Next tap on Add Account.

| ACCOUNTS                        |        |
|---------------------------------|--------|
| Gmail<br>Mail, Contacts, Calurd | ×      |
| Add Account                     | 2      |
| Fetch New Data                  | Push > |
|                                 |        |

Step 6: A new window will open. Tap on Other.

| iCloud 🍊           |
|--------------------|
| Microsoft Exchange |
| Google             |
| yahoo!             |
| Aol.               |
| outlook.com        |
| Other              |
|                    |

Step 7: In the next window to open tap on Add Account.

| ACCOUNTS                       |        |
|--------------------------------|--------|
| Gmail<br>Mail, Contacts, Calud |        |
| Add Account                    | X      |
| Fetch New Data                 | Push > |
|                                |        |

**Step 8:** In the next window to open fill out the fields as required. Name, email address, password, the description field may auto fill. You can edit that if you like.

| Cancel      | New Account      |  |
|-------------|------------------|--|
| Name        | John Appleseed   |  |
| Email       |                  |  |
| Password    | Required         |  |
| Description | My Email Account |  |

Step 9: Tap next when all fields are filled.

| ancel    |                | New Account |     |  |
|----------|----------------|-------------|-----|--|
|          | IMAP           |             | POP |  |
|          |                |             |     |  |
| Name     | Example        |             |     |  |
| Email    | username@che   | qnet.net    |     |  |
| Descript | ion            |             |     |  |
| INCOMING | MAIL SERVER    |             |     |  |
| Host Nar | ne mail.cheqne | et.net      |     |  |
| User Nar | ne             |             |     |  |
| Passwor  | ł              |             |     |  |
| OUTGOING | MAIL SERVER    |             |     |  |
| Host Nar | ne mail.cheqr  | net.net     |     |  |
| User Nar | ne             |             |     |  |
| Dacewor  | 4              |             |     |  |

Step 10: A new window will open; IMAP should be highlighted. If not, tap on IMAP.

## **Incoming Mail Server Settings**

- 1. Set the hostname to **mail.cheqnet.net**
- 2. Enter your username and password

## **Outgoing Mail Server**

- 1. Set the hostname to **mail.cheqnet.net**
- 2. Enter your username and password. It will say Optional, but it is required.
- 3. When all is completed tap **Next**.

Your email should now be configured and working properly on you iPad or iPhone.

## If your email is not working use the following steps to verify all settings are correct.

- 1. Enter settings by tapping on the Settings icon.
- 2. Enter mail by tapping on the Mail option. (This is the same as creating a new account.)
- 3. Tap on **Account**.
- 4. In the next window that opens, tap on **SMTP** under Outgoing Mail Settings.
- 5. Tap on **mail.cheqnet.net** under Primary Server.
- 6. Verify that the Host Name is entered properly with no spelling errors.
- 7. Verify that your username and password are entered. You can reenter to verify.
- 8. Make sure **Use SSL** is enabled.
- 9. Verify the Server Port is **587**. Change to 587 if needed.
- 10. You can now tap on **Done** to close that window.
- 11. Next tap on **Account** to go back to the main screen.
- 12. Tap on **Advanced** at the bottom of the page.
- 13. Under Incoming setting verify that Use SSL is enabled, and the **Server port is 993**. If it is not change it to 993.